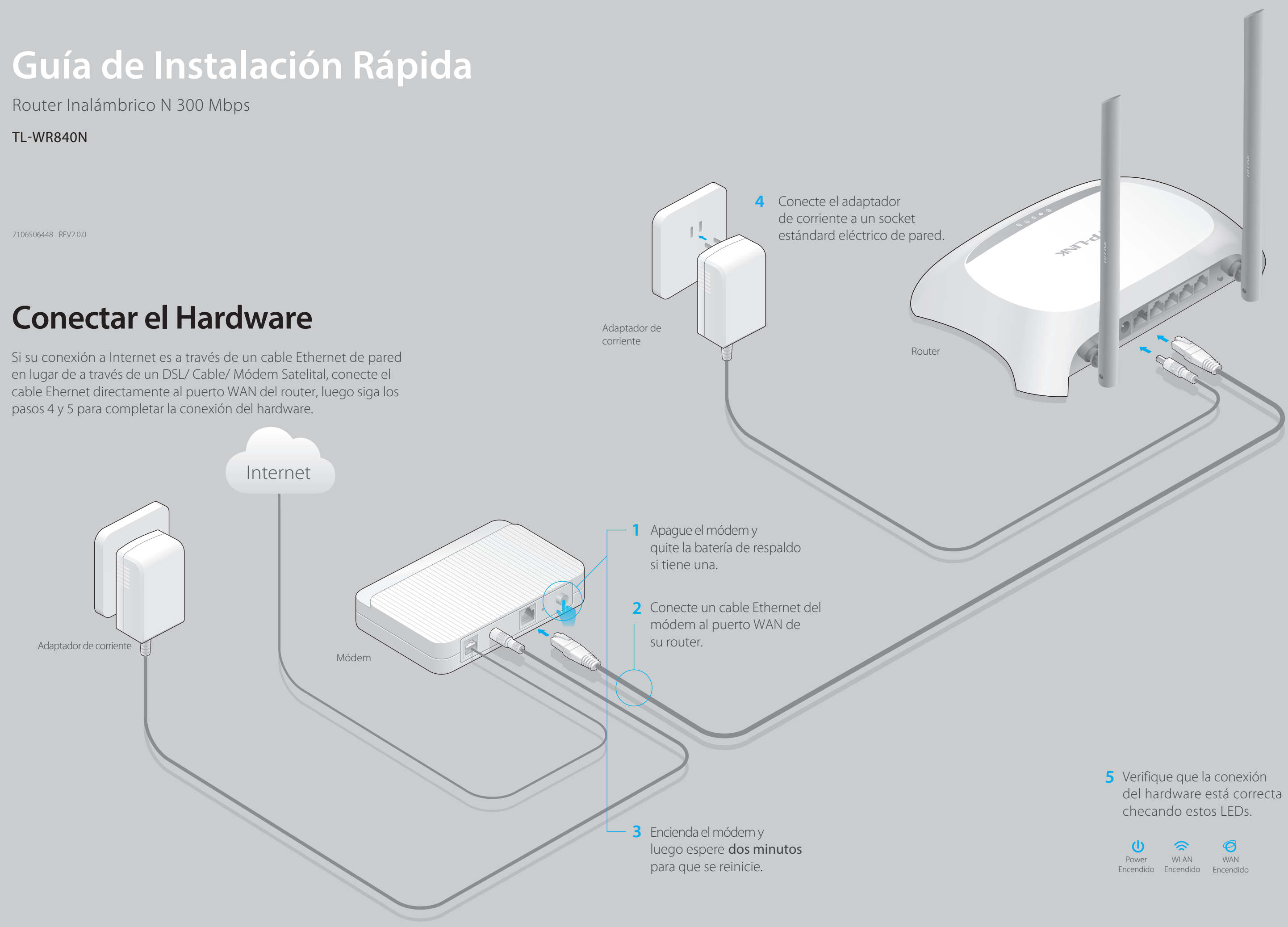

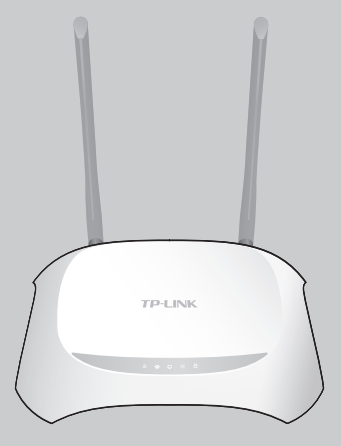

# **Configurar el router**

# 1. Conecte su computadora al router (alámbrico o inalámbrico)

## Alámbrico

Apague el WI-FI de su computadora y conecte los dispositivos como se muestra abajo.

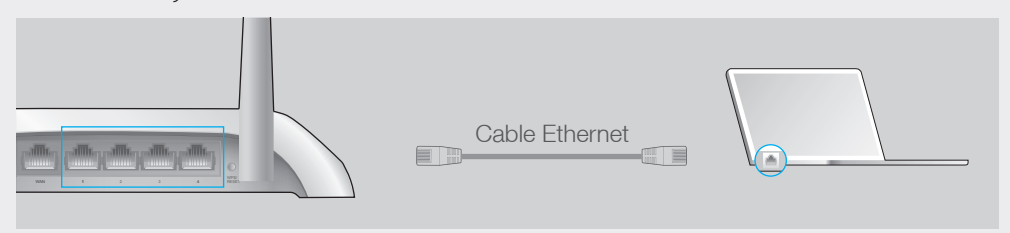

## Inalámbrico

Conecte inalámbricamente usando el SSID (Nombre de la Red) y contraseña inalámbrica/PIN impresos en la etiqueta del produto en la parte baja del router.

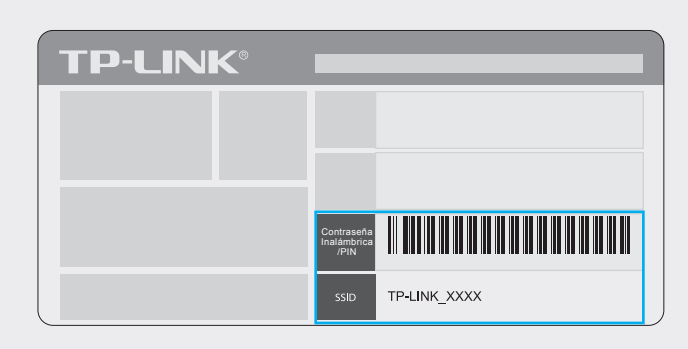

# 2. Configure el router usando un web browser

A Ingrese http://tplinkwifi.net o http://192.168.0.1 en la barra dethe direcciones del browser de la red. Ingrese admin para ambos, nombre de usuario y contraseña y luego haga clic en Login.

Nota: Si la ventana login no aparece, por favor refiérase a FAQ > Q1

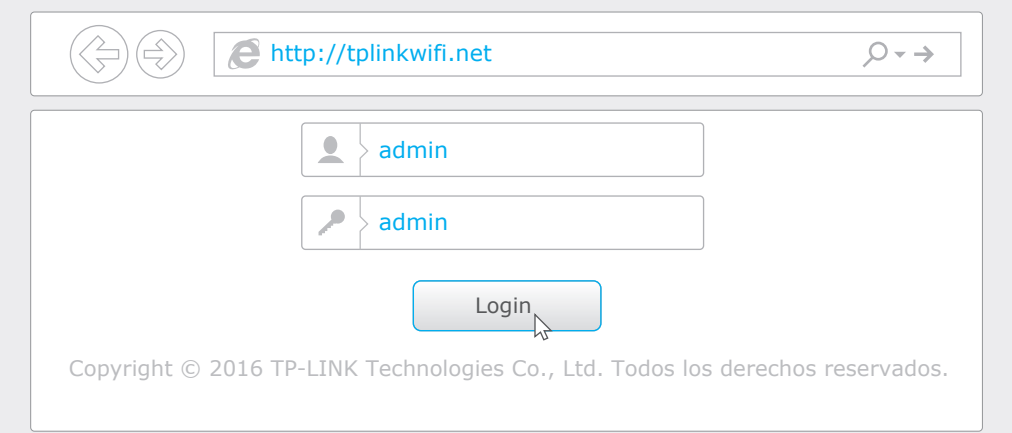

**B** Haga clic en **Configuración Rápida** en el menú a su izquierda y dé clic en Siguiente. Seleccione su Tipo de Conexión WAN. Si usted no está seguro del tipo de conexión, seleccione **Detección automática**. Haga clic en **Siguiente** y siga las instrucciones en pantalla.

| Página | de Inicio - Tipo de Conexión WAN                                                                                                    |
|--------|----------------------------------------------------------------------------------------------------|
|        | Detección automática<br>IP dinámica (casos más comunes)<br>IP estática<br>PPPoE/Russian PPPoE<br>L2TP/Russian L2TP<br>PPTP/Russian PPTP                                      |
| No     | ta: Para los usuarios en algunas áreas (como Rusia, Ucrania, etc.), por favor, póngase en contacto con su ISP para elegir tipo de conexión manualmente.   Regresar Siguiente |

C Use cualquiera de las configuraciones inalámbricas predeterminadas o personalizadas y haga clic en Siguiente.

Nota: Si usted cambia el SSID predeterminado y la contraseña escriba los nuevos ajustes inalámbricos.

| Configuraión rápida - I           | nalámbrica                                                                                                    |  |
|-----------------------------------|----------------------------------------------------------------------------------------------------|--|
| Nombre de red inalámbrica:        | TP-LINK_7AFF                                                                                                    |  |
| Seguridad inalámbrica :<br>•<br>• | Desactivar Seguridad<br>WPA-PSK/WPA2-PSK<br>XXXXXXXX<br>(Puede introducir caracteres ASCII de 8 a 63 o caracteres<br>hexadecimales entre 8 y 64)<br>Ningún cambio |  |
|                                   | Regresar                                                                                                    |  |

D Haga click en Terminar para completar la Configuración Rápida.

Configuración Rápida - Finalizar

#### iFelicitaciones!

Los ajustes básicos de Internet e inalámbricas están terminados, por favor haga clicBotónde terminal robar las conexiones a Internet y probar las conexiones a interner. Si falló, reinicie el módem y espere 2 minutos o ejecutar el ajuste rápido de nuevo.

Terminar Regresar

# **Configurar via Tether App**

Las aplicaciones Tether de TP-LINK le pemiten al router acceder convenientemente y:

- Ver la información acerca de los clientes en su red.
- Bloquear el acceso a la red de usuarios o dispositivos específicos.
- Configurar el Control Parental con acceso de tiempo y restricciones del contendo.
- Cambiar las configuraciones básicas inalámbricas de red fácilmente.

# ¿Cómo empezar?

forma inalámbrica a la red de casa.

- 1 Escanear el código QR para descargar la aplicación Tether de TP-LINK de la tienda de Apple o de Google Play.
- 2 Asegúrese de que su dispositivo inteligente está conectado de

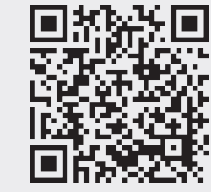

3 Lance la aplicación Tether y comience a manejar su red de casa.

# FAQ (Preguntas frecuentes)

#### Q1. ¿Qué puedo hacer si la ventana de inicio de sesión no aparece?

- Si la computadora está configurada a una dirección estática o arreglada, cambie los ajustes para obtener una dirección IP automáticamente.
- Verifique si http://tplinkwifi.net o http://192.168.0.1 está correctamente ingresada en el web browser. Alternativamente, ingre se http://192.168.1.1 en el web browser.
- Use otro web browser e intente otra vez.
- Reinicie su router e intente nuevamente.
- Inhabilite el adaptador de red que esté en uso y luego habilítelo otra vez.

Nota: Para usuarios de módem alámbrico, reinicie el módem primero. Si el problema todavía existe, ingrese a la página de administración del router y vaya a Red > Clon MAC dé clic en Clonar dirección MAC para y luego haga clic en Salvar.

• Ingrese a la página Web de Administración del Router y vaya a Herramientas del sistema > Fallas de fábrica dé click en Restaurar, y luego espere hasta que la barra de progreso esté terminada.

# Q4. ¿Qué puedo hacer si olvido mi contraseña de la página web de administración?

• Refiérase a FAQ > Q3 para resetear el router y luego usar la admin predeterminada (todo en minúsculas) para ambos, nombre de usuario y contraseña para ingresar.

 Si usted no ha cambiado la contraseña inalámbrica predeterminada, puede encontrarla en la etiqueta del router.

• Si usted ha cambiado la contraseña, ingrese a la página web de Administración del router vaya a Inalámbrico > Seguridad inalámbrica para obtener o reescribir su contraseña.

Nota: Si sus preguntas no han sido contestadas aquí, por favor ingrese a http://www.tp-link.com/mx/support/faq y haga clic en Contactar a Soporte Técnico para asistencia.

## Q2. ¿Qué puedo hacer si no me es posible acceder a internet?

 Cheque si el internet está trabajando apropiadamente conectando una computadora al módem via cable Ethernet. Si no, contacte a su proveedor de servicio de internet. • Abra un web browser, ingrese http://tplinkwifi.net o http://192.168.0.1 y corrala configuración otra vez.

• Reinicie su router e intente otra vez.

### Q3. ¿Cómo restauro el router a sus configuraciones predeterminadas de fábrica?

• Mientras el router se enciende, presione y sostenga el botón WPS/RESET en el panel trasero del router por aproximadamente 8 segundos.

### Q5. ¿Qué puedo hacer si olvido mi contraseña de red inalámbrica?

©2016 TP-LIN